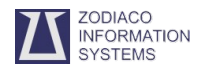

Dopo aver installato il sistema operativo sull'hard disk è prudente effettuare una immagine della partizione o dell'intero disco. Nel caso di un guasto - disaster recovery - in pochi minuti potremo ripristinare il sistema partendo dall'immagine effettuata.

Disporre del programma su una memoria usb è davvero molto comodo.

Di seguito le istruzioni per creare una memoria usb bootable con uno dei migliori programmi di clonazione dischi oltretutto freeware.

Scarica il programma di clonazione dischi Clonezilla: https://drive.google.com/open? id=0B6c5WPcFD-7nQXJfOHJsSlhGdTg

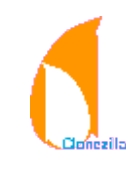

Scarica il programma Yumi per installare Clonezilla su una memoria usb: https://drive.google.com/open? id=0B6c5WPcFD-7nZkpid3JmM3hFWEE Questo programma è per sistemi operativi MS Windows XP/Vista/7/8/10.

Avvia Yumi e segui gli step come indicato.

| <b>Drive Selection and Distro Options Page</b><br>Choose your Flash Drive, and a Distro, ISO/ZIP file.<br>Additional Distributions can be added each time this to | penariveunux.co<br>YUMI          |
|----------------------------------------------------------------------------------------------------|----------------------------------|
|                                                                                                    |                                  |
| Step 1: You Selected E: as your USB Device                                                                                                    | View or Remove Installed Distros |
| E:\MULTIBOOT 7GB V Show All Drives?                                                                                                    | Format E: Drive (Erase Content)? |
| Step 2: Select a Distribution to put on E:                                                                                                    | Leveline Coloriad                |
| Ubuntu 🗸                                                                                                    | Vigit the Ubuntu Home Page       |
| Step 3: Browse and Select your ubuntu*desktop*.iso                                                                                                    | Show All ISOs?                   |
| C:\Users\Desktop\ubuntu-16.04-desktop-amd64.iso                                                                                                    | Browse                           |
| Step 4: Set a Persistent file size for storing changes (C                                                                                                    | optional).<br>IB                 |
| Click HERE to visit the YUMI page for additional Help!                                                                                                    |                                  |
| 14                                                                                                    |                                  |

Step 1: seleziona la memoria usb da utilizzare: attenzione! tutti i dati contenuti verranno sovrascritti.

Step 3: click [Browse] e seleziona l'immagine clonezillalive-20140915-trusty-i386.iso precedentemente scaricata.

Step 4: click [Create] per avviare la procedura di creazione.

Ora devi avviare il pc contenente l'hard disk da clonare, ma facendo in modo che il boot avvenga dalla memoria usb. Solitamente i tasti [F8], [F11] o [F12] consentono di scegliere da quale dispositivo (hard disk, cd-rom, usb memory) eseguire il boot. Altrimenti è necessario entrare nel bios con i tasti [Canc/Del], [F2] o [Esc] e indicare la memoria usb quale dispositivo di boot.

Una volta avviato il pc dalla usb memory apparirà il menu di boot.

Selezionare [Clonezilla] con i tasti freccia [/] e [V] e premere [Invio].

Per la **creazione dell'immagine di una partizione** procedi come indicato.

1. Seleziona [device image] con le frecce della tastiera e poi premi [Invio]

| <b>*</b>                                                                                                    | Termin                                                                                                    | nal - user@zis-pc1: ~                                                                                                    |
|----------------------------------------------------------------------------------------------------|----------------------------------------------------------------------------------------------------|----------------------------------------------------------------------------------------------------|
| File Edit View                                                                                                    | Terminal Tabs                                                                                                    | Help                                                                                                    |
| CHC Free Softwa                                                                                                    | re Labs, Taiwan                                                                                                    |                                                                                                    |
|                                                                                                    |                                                                                                    |                                                                                                    |
|                                                                                                    | - Clonezilla - (                                                                                                    | Opensource Clone System (OCS)                                                                                                    |
| *Clonezilla is                                                                                                    | free (GPL) soft                                                                                                    | ware, and comes with ABSOLUTELY NO WARRANTY*                                                                                                    |
| space key to m                                                                                                    | now on, in muttip<br>ark your selectio                                                                                                | on. An asterisk (*) will be shown when the                                                                                                    |
| selection is d                                                                                                    | one///                                                                                                    |                                                                                                    |
| Two modes are                                                                                                    | available, you ca                                                                                                    | an<br>rtition using an imago                                                                                                    |
| (2) disk to di                                                                                                    | sk or partition                                                                                                    | to partition clone/restore.                                                                                                    |
| Select mode:                                                                                                    | ·                                                                                                    |                                                                                                    |
| device-imag                                                                                                    | e                                                                                                    | work with disks or partitions usi                                                                                                    |
| device-devi                                                                                                    | .ce                                                                                                    | work directly from a disk or part                                                                                                    |
|                                                                                                    |                                                                                                    |                                                                                                    |
|                                                                                                    | <0k>                                                                                                    | <cancel></cancel>                                                                                                    |
|                                                                                                    |                                                                                                    |                                                                                                    |
|                                                                                                    |                                                                                                    |                                                                                                    |
|                                                                                                    |                                                                                                    |                                                                                                    |
|                                                                                                    |                                                                                                    |                                                                                                    |
|                                                                                                    |                                                                                                    |                                                                                                    |
|                                                                                                    |                                                                                                    |                                                                                                    |
| 2 col                                                                                                    |                                                                                                    | ldovi                                                                                                    |
| 2. sele                                                                                                    | eziona [loca                                                                                                    | l dev]                                                                                                    |
| 2. sele                                                                                                    | eziona [loca                                                                                                    | l dev]                                                                                                    |
| 2. sele                                                                                                    | eziona [loca                                                                                                    | I dev]<br>nal-user@zis-pc1:~ − -                                                                                                    |
| 2. sele                                                                                                    | eziona [loca<br>Termin<br>Terminal Tabs                                                                                               | I dev]<br>nal - user@zis-pc1: ~ − →<br>Help                                                                                                    |
| 2. Sele<br>•<br>File Edit View<br>CHC Free Softwa                                                                                                    | eziona [loca<br>Termin<br>Terminal Tabs<br>re Labs, Taiwan                                                                            | I dev]<br>nal - user@zis-pc1: ~<br>Help                                                                                                    |
| 2. sele<br>•<br>File Edit View<br>CHC Free Softwa                                                                                                    | EZIONA [lOCA<br>Termin<br>Terminal Tabs<br>re Labs, Taiwan                                                                            | I dev]<br>nal - user@zis-pc1: ~ →<br>Help                                                                                                    |
| 2. sele<br>•<br>File Edit View<br>CHC Free Softwa                                                                                                    | eziona [loca<br>Termin<br>Terminal Tabs<br>re Labs, Taiwan<br>Mount Cla                                                               | l dev]<br>nal-user@zis-pc1:~<br>Help<br>onezilla image directory                                                                                                    |
| 2. sele<br>File Edit View<br>CHC Free Softwa<br>Before cloning                                                                                                    | eziona [loca<br>Termin<br>Terminal Tabs<br>re Labs, Taiwan<br>Mount Clu<br>, you have to ass<br>We will mount                         | I dev]<br>nal-user@zis-pc1:~<br>Help<br>onezilla image directory -<br>sign where the Clonezilla image will be saved<br>that device or remote resources as                                                                                                    |
| <ol> <li>Sele</li> <li>File Edit View</li> <li>CHC Free Softwa</li> <li>Before cloning<br/>to or read fro<br/>/home/partimag</li> </ol>                                                                                                    | eziona [loca<br>Termina<br>Terminal Tabs<br>re Labs, Taiwan<br>Mount Clu<br>, you have to ass<br>m. We will mount<br>. The Clonezilla | I dev]<br>nal-user@zis-pc1:~<br>Help<br>onezilla image directory<br>sign where the Clonezilla image will be saved<br>that device or remote resources as<br>image will be saved to or read from                                                                                                    |
| 2. Sele<br>File Edit View<br>CHC Free Softwa<br>Before cloning<br>to or read fro<br>/home/partimag                                                                                                    | eziona [loca<br>Termin<br>Terminal Tabs<br>re Labs, Taiwan<br>Mount Clo<br>, you have to ass<br>m. We will mount<br>. The Clonezilla  | I dev]<br>nal-user@zis-pc1:~<br>Help<br>onezilla image directory -<br>sign where the Clonezilla image will be saved<br>that device or remote resources as<br>image will be saved to or read from                                                                                                    |
| 2. sele<br>File Edit View<br>CHC Free Softwa<br>Before cloning<br>to or read fro<br>/home/partimag<br>/home/partimag                                                                                                    | eziona [loca<br>Termin<br>Terminal Tabs<br>re Labs, Taiwan<br>Mount Clu<br>, you have to ass<br>m. We will mount<br>. The Clonezilla  | I dev]<br>nal-user@zis-pc1:~<br>Help<br>onezilla image directory<br>sign where the Clonezilla image will be saved<br>that device or remote resources as<br>image will be saved to or read from                                                                                                    |
| <ul> <li>2. Self</li> <li>File Edit View</li> <li>CHC Free Softwa</li> <li>Before cloning to or read fro /home/partimag /home/partimag /home/partimag</li> <li>Local dev ssh server</li> </ul>                                                                                                    | Eziona [loca<br>Termin<br>Terminal Tabs<br>re Labs, Taiwan<br>Mount Cli<br>, you have to ass<br>m. We will mount<br>. The Clonezilla  | I dev]<br>nal-user@zis-pc1:~ – –<br>Help<br>onezilla image directory<br>sign where the Clonezilla image will be saved<br>that device or remote resources as<br>image will be saved to or read from<br>Use local device (E.g.: hard driv<br>Use SSH server                                                                                                    |
| 2. Sele<br>File Edit View<br>CHC Free Softwa<br>Before cloning<br>to or read fro<br>/home/partimag<br>/home/partimag<br>local dev<br>ssh server<br>samba_serve                                                                                                    | eziona [loca<br>Termin<br>Terminal Tabs<br>re Labs, Taiwan<br>Mount Clu<br>, you have to ass<br>m. We will mount<br>. The Clonezilla  | <pre>I dev] nal-user@zis-pc1:~ Help  onezilla image directory   sign where the Clonezilla image will be saved that device or remote resources as image will be saved to or read from  Use local device (E.g.: hard driv Use SAMBA server (Network Neighbo</pre>                                                                                                    |
| 2. sele<br>File Edit View<br>CHC Free Softwa<br>Before cloning<br>to or read fro<br>home/partimag<br>/home/partimag<br>/home/partimag<br><u>local dev</u><br>ssh server<br>samba_serve                                                                                                    | eziona [loca<br>Termina<br>Terminal Tabs<br>Tre Labs, Taiwan<br>Mount Cld<br>, you have to ass<br>m. We will mount<br>He Clonezilla   | I dev]<br>nal-user@zis-pc1:~ – – –<br>Help<br>onezilla image directory –<br>sign where the Clonezilla image will be saved<br>that device or remote resources as<br>image will be saved to or read from<br>Use local device (E.g.: hard driv<br>Use SSH server<br>Use SSH server<br>Use SSH server<br>Use SSH server (Network Neighbo<br>Use NFS server                                           |
| <ul> <li>Sele</li> <li>File Edit View</li> <li>File Edit View</li> <li>CHC Free Softwa</li> <li>Before cloning<br/>to or read fro<br/>/home/partimag</li> <li>home/partimag</li> <li>home/part</li></ul> | eziona [loca<br>Termin<br>Terminal Tabs<br>re Labs, Taiwan<br>Mount Clo<br>, you have to ass<br>m. We will mount<br>. The Clonezilla  | I dev]<br>nal-user@zis-pc1:~ – –<br>Help<br>onezilla image directory –<br>sign where the Clonezilla image will be saved<br>that device or remote resources as<br>image will be saved to or read from<br>Use local device (E.g.: hard driv<br>Use SSH server<br>Use SAMBA server (Network Neighbo<br>Use NF5 server<br>Enter command line prompt. Do it<br>Use avisiting (Meny Apathema (Strict)) |
| 2. Sele<br>File Edit View<br>CHC Free Softwa<br>Before cloning<br>to or read fro<br>/home/partimag<br>/home/partimag<br>local dev<br>ssh server<br>samba_serve<br>nfs_server<br>enter_shell<br>skip                                                                                                    | eziona [loca<br>Termin<br>Terminal Tabs<br>re Labs, Taiwan<br>Mount Clu<br>, you have to as<br>m. We will mount<br>. The Clonezilla   | I dev]<br>nal-user@zis-pc1:~ – – –<br>Help<br>sign where the Clonezilla image will be saved<br>that device or remote resources as<br>image will be saved to or read from<br>Use local device (E.g.: hard driv<br>Use SSH server<br>Use SAMBA server (Network Neighbo<br>Use NFS server<br>Enter command line prompt. Do it<br>Use existing /home/partimag (Writ                                  |
| 2. Self<br>File Edit View<br>CHC Free Softwa<br>Before cloning<br>to or read fro<br>/home/partimag<br>/home/partimag                                                                                                    | eziona [loca<br>Termin<br>Terminal Tabs<br>re Labs, Taiwan<br>Mount Cli<br>, you have to ass<br>m. We will mount<br>. The Clonezilla  | I dev]<br>nal-user@zis-pc1:~ – – –<br>Help<br>onezilla image directory<br>sign where the Clonezilla image will be saved<br>that device or remote resources as<br>image will be saved to or read from<br>Use local device (E.g.: hard driv<br>Use SAMBA server<br>Use SAMBA server (Network Neighbo<br>Use NF5 server<br>Enter command line prompt. Do it<br>Use existing /home/partimag (Writ    |

3. Collega un eventuale usb hard disk dove fare l'immagine, attendi 5 secondi e premi [Invio].

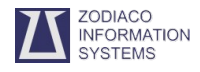

4. Seleziona con le frecce della tastiera l'usb hard disk dove verrà fatta l'immagine.

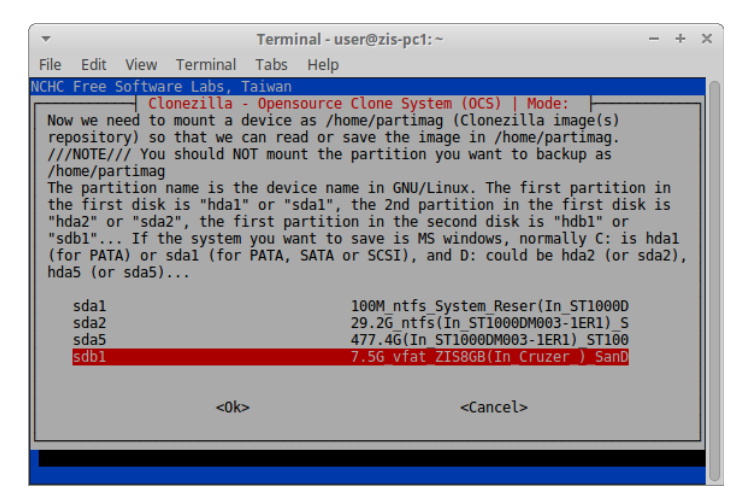

 Puoi selezionare una cartella di destinazione per l'immagine, oppure lascia la [Top directory] e premi [Invio].

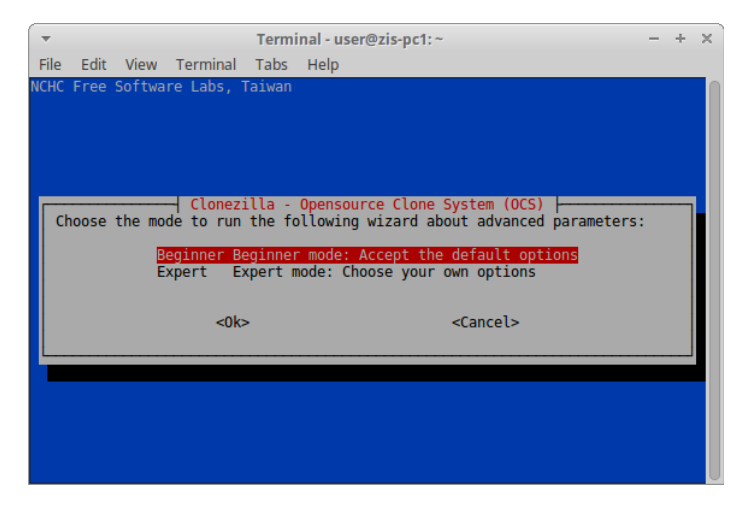

 A questo punto puoi decidere se fare una copia dell'intero hard disk [savedisk] o di una sola partizione [saveparts]

| -    |                  |                |                          | Termi              | inal - user@zis-pc1:~ - + ×                    |
|------|------------------|----------------|--------------------------|--------------------|------------------------------------------------|
| File | Edit             | View           | Terminal                 | Tabs               | Help                                           |
| NCHC | Free             | Softwa         | re Labs, 1               | Faiwan             |                                                |
|      |                  |                |                          |                    |                                                |
|      |                  |                |                          |                    |                                                |
| 1    | leneri           | Clon           | ezilla - (               | )pensou            | Irce Clone System (OCS): Select mode           |
| Th:  | is sof           | tware          | will over                | vrite t            | the data on your hard drive when restoring! It |
| is   | recom            | mended         | to backup                | o impor            | rtant files before restoring!***               |
|      | /Hint!<br>ace ke | From<br>v to m | now on, 11<br>ark vour 9 | r multi<br>selecti | Iple choices are available, you have to press  |
| se   | lectio           | n is d         | one///                   | , cecce            | toni An asterisk ( ) wree be shown when the    |
|      |                  |                | savodia                  | ek Car             | volocal dick as an imago                       |
|      |                  |                | savepar                  | rts Sav            | ve local partitions as an image                |
|      |                  |                | exit                     | Exi                | it. Enter command line prompt                  |
|      |                  |                |                          |                    |                                                |
|      |                  |                | <0k>                     | •                  | <cancel></cancel>                              |
|      |                  |                |                          |                    |                                                |
|      |                  |                |                          |                    |                                                |
|      |                  |                |                          |                    |                                                |
|      |                  |                |                          |                    |                                                |

7. Il programma suggerisce il nome da dare all'immagine che può essere ulteriormente personalizato.

| -    |      |                                        |                                                   | Termi                                 | inal - user@zis-pc1:~                                          | + | × |
|------|------|----------------------------------------|---------------------------------------------------|---------------------------------------|----------------------------------------------------------------|---|---|
| File | Edit | View                                   | Terminal                                          | Tabs                                  | Help                                                           |   |   |
| NCHC | Free | Softwa<br>Clonez<br>Input a<br>Vin7-20 | re Labs, '<br>illa - Op<br>name for<br>16-09-12-2 | Taiwan<br>ensourc<br>the sa<br>20-img | ce Clone System (OCS)   Mode: saveparts h<br>aved image to use |   |   |
|      |      |                                        | <                                                 | 0k>                                   | <cancel></cancel>                                              |   |   |

 Avendo scelto di fare l'immagine di una partizione, il programma chiede quale partizione. Selezionare la partizione con le frecce della tastiera e preme la [Barra spaziatrice], poi [Invio].

| ▼<br>File Edit View Terminal<br>NCHC Free Software Labs, 1                       | Terminal - user@zis-pc1:~ − + ×<br>Tabs Help<br>faiwan                                                                                                    |
|----------------------------------------------------------------------------------|----------------------------------------------------------------------------------------------------|
| Choose if you want to ch<br>This option is only for<br>fsck on GNU/Linux, like   | Vanced extra parameters   Mode: saveparts<br>heck and repair the file system before saving it.<br>certain file systems which are well supported by<br>ext2/3/4, reiserfs, xfs, jfs, vfat. Not for NTFS, |
| -fsck-src-part<br>-fsck-src-part-y                                               | Interactively check and repair so<br>Auto (Caution!) check and repair                                                                                                    |
| <0k:                                                                             | <pre><cancel></cancel></pre>                                                                                                    |
|                                                                                  |                                                                                                    |
|                                                                                  |                                                                                                    |
| ▼<br>File Edit View Terminal                                                     | Terminal - user@zis-pc1:~ - + X<br>Tabs Help                                                                                                    |
| NCHC Free Software Labs, ⊺                                                       | aiwan                                                                                                    |
|                                                                                  |                                                                                                    |
| After the image is saved<br>///NOTE/// This action w<br>not write any data to th | Vanced extra parameters   Mode: saveparts<br>1, do you want to check if the image is restorable?<br>Aill only check the image is restorable, and it will<br>he harddrive.                               |
| -sc                                                                              | Yes, check the saved image<br>No, skip checking the saved image                                                                                                    |
| <0k:                                                                             | <pre><cancel></cancel></pre>                                                                                                    |
|                                                                                  |                                                                                                    |
|                                                                                  |                                                                                                    |

- 9. Ancora un [Invio] , poi digitare [Y] + [Invio] per avviare la copia.
- 10. Al termine leggere attentamente il testo prodotto dal programma per riscontrare eventuali errori.

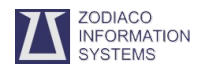

Per il **ripristino dell'immagine di una partizione** procedi come indicato fino al punto 5 delle precedenti istruzioni.

1. Dovendo ripristinare una partizione seleziona l'opzione [restoreparts]

| <b>v</b>                                                                                                    | Terminal - user@zis-pc1:~ - + ×                                                                                                    |  |  |  |  |
|----------------------------------------------------------------------------------------------------|----------------------------------------------------------------------------------------------------|--|--|--|--|
| File Edit View Terminal                                                                                                    | Tabs Help                                                                                                    |  |  |  |  |
| ICHC Free Software Labs, Taiwan<br>Clonezilla - Opensource Clone System (OCS): Select mode<br>*clonezilla is free (GPL) software, and comes with ABSOLUTELY NO WARRANTY*<br>This software will overwrite the data on your hard drive when restoring! It<br>is recommended to backup important files before restoring!***<br>///Hint! From now on, if multiple choices are available, you have to press<br>space key to mark your selection. An asterisk (*) will be shown when the<br>selection is done/// |                                                                                                    |  |  |  |  |
| savedisk<br>saveparts<br>restoredisk<br>rectoreparts<br>1-2-mdisks<br>recovery-iso-zip<br>chk-img-restorable<br>cvt-img-compression<br>exit                                                                                                    | Save local disk as an image<br>Save local partitions as an image<br>Restore an image to local disk<br>Restore an image to local partitions<br>Restore an image to multiple local disks<br>Create recovery Clonezilla live<br>Check the image restorable or not<br>Convert image compression formatas_another_image<br>Exit. Enter command line prompt |  |  |  |  |
| <0k                                                                                                    | > <cancel></cancel>                                                                                                    |  |  |  |  |
|                                                                                                    |                                                                                                    |  |  |  |  |

- 2. Nel caso l'unità di backup contengo più immagini, il programma consente di selezionare quella preferita per il ripristino.
- 3. Questa è la fase più delicata. Il programma chiede quale partizione deve essere sovrascritta con la copia.

|                                               |                                                                                                    |                                                                                                    |                                                                                       |                                                                                                    |                                   |     | _ |
|-----------------------------------------------|----------------------------------------------------------------------------------------------------|----------------------------------------------------------------------------------------------------|---------------------------------------------------------------------------------------|----------------------------------------------------------------------------------------------------|-----------------------------------|-----|---|
| -                                             |                                                                                                    |                                                                                                    | Termin                                                                                | al - user@zis-pc1:~                                                                                                    | - +                               | - > | ĸ |
| File                                          | Edit Vie                                                                                                    | w Terminal                                                                                                    | Tabs                                                                                  | Help                                                                                                    |                                   |     |   |
| NCHC                                          | Free Soft                                                                                                    | ware Labs,                                                                                                    | Taiwan                                                                                |                                                                                                    |                                   |     |   |
|                                               |                                                                                                    |                                                                                                    |                                                                                       |                                                                                                    |                                   |     |   |
| Chi<br>WII<br>Thi<br>thi<br>"hi<br>(fi<br>hda | Clonez<br>cose the t<br>L BE LOST<br>partitic<br>first di<br>da2" or "s<br>db1" If<br>or PATA) c<br>a5 (or sda | And the second second s | source (<br>tion(s)<br>ED!!)<br>he devic<br>" or "so<br>irst pa<br>you wan<br>PATA, S | Clone System (OCS)   Mode: restoreparts<br>to be overwritten (ALL DATA ON THE PART<br>e name in GNU/Linux. The first partition<br>la1", the 2nd partition in the first disl<br>tition in the second disk is "hdbl" or<br>it to save is MS windows, normally C: is<br>AATA or SCSI), and D: could be hda2 (or s | TION<br>in<br>is<br>hdal<br>sda2) | ,   |   |
|                                               | sda1                                                                                                    |                                                                                                    |                                                                                       | 100M ntfs System Reser(In ST1000D                                                                                                    |                                   |     |   |
|                                               | sda2<br>sda5                                                                                                   |                                                                                                    |                                                                                       | 29.2G_ntfs(In_ST1000DM003-1ER1)_S<br>477.4G(In_ST1000DM003-1ER1)_ST100                                                                                                    |                                   |     |   |
|                                               |                                                                                                    | <0k                                                                                                    | >                                                                                     | <cancel></cancel>                                                                                                    |                                   |     |   |
|                                               |                                                                                                    |                                                                                                    |                                                                                       |                                                                                                    |                                   |     |   |

4. Per avviare la procedura di ripristino è necessario ancora un [Invio], poi digitare [Y] + [Invio].

Clonezilla consente di fare immagini di un intero disco, o duplicare un disco su un altro di capienza almeno pari, e persino di lavorare su dischi di rete.

Funziona con partizioni Linux e Windows e in generale con ogni tipo di partizioni.